# How to Upload an Image for your Telemedicine Visit

Last Modified on 09/25/2024 4:17 pm EDT

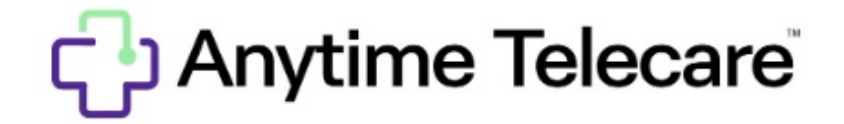

How to upload images for a telemedicine visit on Anytime Telecare

#### **Anytime Telecare Web Platform**

- During the visit details screen, you will be able to upload images before you join the waiting room.
  - Capture a picture of the video preview screen
  - Upload a photo from your device

| elect Location   | Visit Reason                                           | 3 Visit Details            | 4 Payment Options                         | 5 Visit In Progress                                   |
|------------------|--------------------------------------------------------|----------------------------|-------------------------------------------|-------------------------------------------------------|
|                  |                                                        | Click 'Enter Waiting       | Room' to begin your visit.                |                                                       |
|                  | Enable Camera                                          | ON O                       | Please provide the following information  | n (Weight is Required)                                |
|                  | Video Preview                                          |                            | Current Weight (Ibs) *                    |                                                       |
|                  |                                                        |                            | 55                                        |                                                       |
|                  |                                                        |                            | Current Temperature (°F)                  |                                                       |
|                  | 10000                                                  |                            |                                           |                                                       |
|                  |                                                        |                            | Current Medications                       |                                                       |
|                  |                                                        |                            |                                           |                                                       |
|                  |                                                        |                            | Additional Symptoms                       |                                                       |
|                  |                                                        |                            |                                           |                                                       |
|                  | You should see movement in the green bars below when   | you speak.                 |                                           |                                                       |
| If you do not se | e movement please make certain that you have granted a | access to your microphone. | Would you like to upload a photo for the  | clinician ?                                           |
|                  | Click to Test your Speakers $oldsymbol{\Theta}$        |                            | Capture Photo from Video Upload Phot      |                                                       |
|                  |                                                        |                            | By clicking the Agree and Enter Waiting R | oom button, you are agreeing to Anytime Pediatrics Pl |

- Once you have uploaded a photo, you will have the option to add more images or remove images that you uploaded.
- After you have finished adding photos, click Enter Waiting Room.
- Your clinician's office will be able to review the images that you provided.

# **Anytime Telecare Application**

- A patient can upload an image before and during their telemedicine encounter if they are using the Anytime Pediatrics App.
- During the visit details screen, you will be able to add images before you join the waiting room.

|          | CURRENT WEIGHT (Ibs)    |          |
|----------|-------------------------|----------|
|          | CURRENT TEMPERATURE (F) | OPTIONAL |
|          | CURRENT MEDICATIONS     | OPTIONAL |
|          | ADDITIONAL SYMPTOMS     | OPTIONAL |
| <b>→</b> | Add photo               |          |
|          |                         |          |
|          |                         |          |

## Visit Details

• Once all of your images have been added, click continue to join your clinician's virtual waiting room.

## Adding Images During the Telemedcine Visit on Anytime App

• To upload a photo during the live telemedicine visit, click on Upload Picture at the top of your screen.

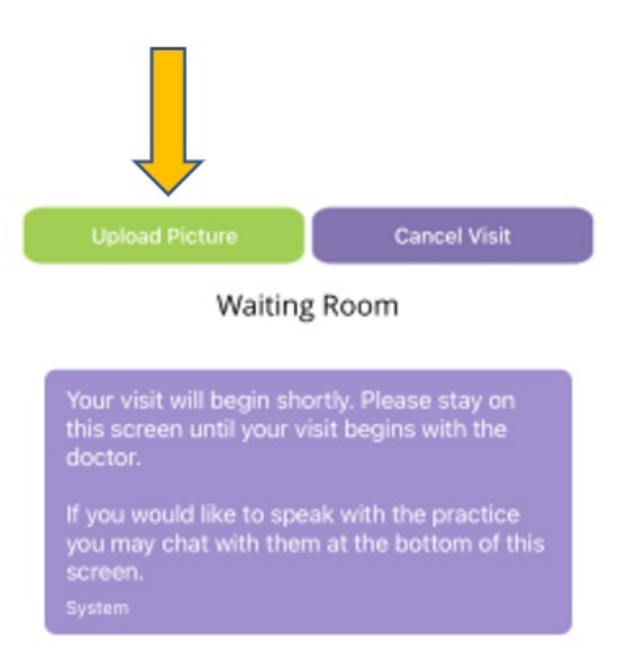

• Adding an image during the visit is easy. After you upload an image, you will get a confirmation message on the bottom of your screen once the phone has been uploaded.

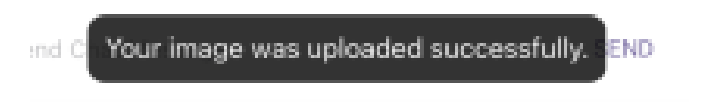